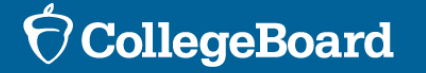

Ţ

### SSD Online

**Removing Accommodations** 

# Remove an Accommodation

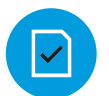

#### Go to the Student Profile

| •      |  |
|--------|--|
| $\sim$ |  |

Complete the Remove Accommodation on the Profile Page

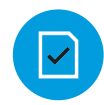

#### Indicate parent consent

| TYPE     | DESCRIPTION                                                                 | STATUS                                                                                                    | UPDATED                                                          | ACTION                                                  |                                                                                                    |        |
|----------|-----------------------------------------------------------------------------|----------------------------------------------------------------------------------------------------|------------------------------------------------------------------|---------------------------------------------------------|----------------------------------------------------------------------------------------------------|--------|
| СВ       | Listening: Double time (+100%)                                              | Approved                                                                                                    | 01/14/2022                                                       | ~                                                       |                                                                                                    |        |
|          | Speaking: Double time (+100%)                                               | Approved                                                                                                    | 01/14/2022                                                       | ~                                                       |                                                                                                    |        |
|          | Breaks: As needed                                                           | Approved                                                                                                    | 01/14/2022                                                       | ~                                                       |                                                                                                    |        |
|          | Human Reader                                                                | Approved                                                                                                    | 01/14/2022                                                       | ~                                                       |                                                                                                    |        |
|          | Large Print (Large Block) answer sheet (No bubbles)                         | Approved                                                                                                    | 01/14/2022                                                       | ~                                                       |                                                                                                    |        |
|          | Writer/Scribe to Record Responses                                           | Approved                                                                                                    | 01/14/2022                                                       | ~                                                       |                                                                                                    |        |
|          | One-to-one testing                                                          | Approved                                                                                                    | 01/14/2022                                                       | *                                                       |                                                                                                    |        |
| Uploa    | ded Documents                                                               |                                                                                                    |                                                                  |                                                         |                                                                                                    |        |
| opiou    |                                                                             |                                                                                                    |                                                                  |                                                         |                                                                                                    |        |
| *Documen | ts will typically be reflected in this section within 30 minutes of upload. |                                                                                                    |                                                                  |                                                         |                                                                                                    |        |
| UPLOA    | DED 01/14/2022                                                              | 1.00                                                                                                    |                                                                  |                                                         |                                                                                                    |        |
| Scree    | en_Shot_2022-01-14_at_10.10.11_AM.png                                       |                                                                                                    |                                                                  |                                                         |                                                                                                    |        |
| 24,53597 |                                                                             | 1.84                                                                                                    | Refore Vou F                                                     | Regin                                                   |                                                                                                    |        |
| 20.010-0 |                                                                             |                                                                                                    | Defore Tou L                                                     | begin                                                   |                                                                                                    |        |
|          |                                                                             |                                                                                                    | You are about to begin a<br>questions on behalf of th            | request for the removal of s                            | tudent accommodations. You will be asked to answer few                                                                   |        |
| Action   | 1S                                                                          |                                                                                                    |                                                                  |                                                         |                                                                                                    |        |
| riotion  |                                                                             |                                                                                                    | Once an accommodation                                            | n is removed, it can no longe                           | r be used on any College Board.                                                                                          |        |
| Remove   | Accommodations                                                              |                                                                                                    |                                                                  |                                                         |                                                                                                    |        |
| Transfer | Student From My School                                                      |                                                                                                    | College Board Guideline     Do not remove an                     | s for Removal of an Accomr<br>accommodation for a stude | nodation<br>ent registered for an upcoming test within 3 weeks from the                                                  | e test |
|          |                                                                             | 20.64                                                                                                    | date.                                                            |                                                         | student's record in CCD Colline Instead                                                                                  |        |
|          |                                                                             | QF.                                                                                                    | <ul> <li>Do not remove an</li> <li>Complete a</li> </ul>         | transfer student from my s                              | chool request for a student that no longer attends your sch                                                              | lool.  |
|          |                                                                             | (40ec                                                                                                    | <ul> <li>Submit a ne</li> </ul>                                  | ew request for an accommo                               | dation that you want to substitute.                                                                                      |        |
|          |                                                                             |                                                                                                    | <ul> <li>To merge duplicat</li> </ul>                            | e student accounts, contact                             | the SSD Office at 844-255-7728 or +1-212-713-8333                                                                        |        |
|          |                                                                             |                                                                                                    | (international), or                                              | email ssd@info.collegeboar                              | d.org for assistance.                                                                                                    |        |
|          |                                                                             | 5                                                                                                    | <ul> <li>To update a stude</li> <li>844-255-7728 or +</li> </ul> | +1-212-713-8333 (internation                            | on, including grade or graduation date, contact the SSD offi<br>nal), or email ssd@info.collegeboard.org for assistance. | ce at  |
|          |                                                                             | 1                                                                                                    | Approved accommodatio                                            | ons can be removed for the                              | following reasons:                                                                                                    |        |
|          |                                                                             | <ul> <li>Accommodation is no longer needed and not used in school.</li> </ul>                                                          |                                                                  |                                                         |                                                                                                    |        |
|          |                                                                             | <ul> <li>Accommodation was removed from the IEP, 504, or other formal plan.</li> </ul>                                                 |                                                                  |                                                         |                                                                                                    |        |
|          |                                                                             | <ul> <li>Student is no longer eligible for an IEP, 504, or other formal plan, and does not use the approved accommodations.</li> </ul> |                                                                  |                                                         |                                                                                                    |        |
|          |                                                                             | Ac                                                                                                    | <ul> <li>Student and paren</li> </ul>                            | In the not want to use the and                          | proved accommodation in any context                                                                                      |        |
|          |                                                                             |                                                                                                    | <ul> <li>The accommodation</li> </ul>                            | ion request was submitted in                            | ncorrectly.                                                                                                    |        |
|          |                                                                             | Ren                                                                                                    | Accommodation v                                                  | was requested in error.                                 |                                                                                                    |        |
|          |                                                                             | Tra                                                                                                    | Student graduated                                                | d from ESL program and doe                              | s not require English Learner Supports.                                                                                  |        |
|          |                                                                             |                                                                                                    |                                                                  | uardian Concept for this                                | nommadation request (or student concent if                                                                               |        |
|          |                                                                             |                                                                                                    | 18 or older)2 *                                                  | uaruran consent for this acc                            | ommodation request (or student consent, if                                                                               |        |

Continue

### Remove an Accommodation

 $\checkmark$ 

=

- Check the box next to the accommodation
- Select a reason for removing the accommodation

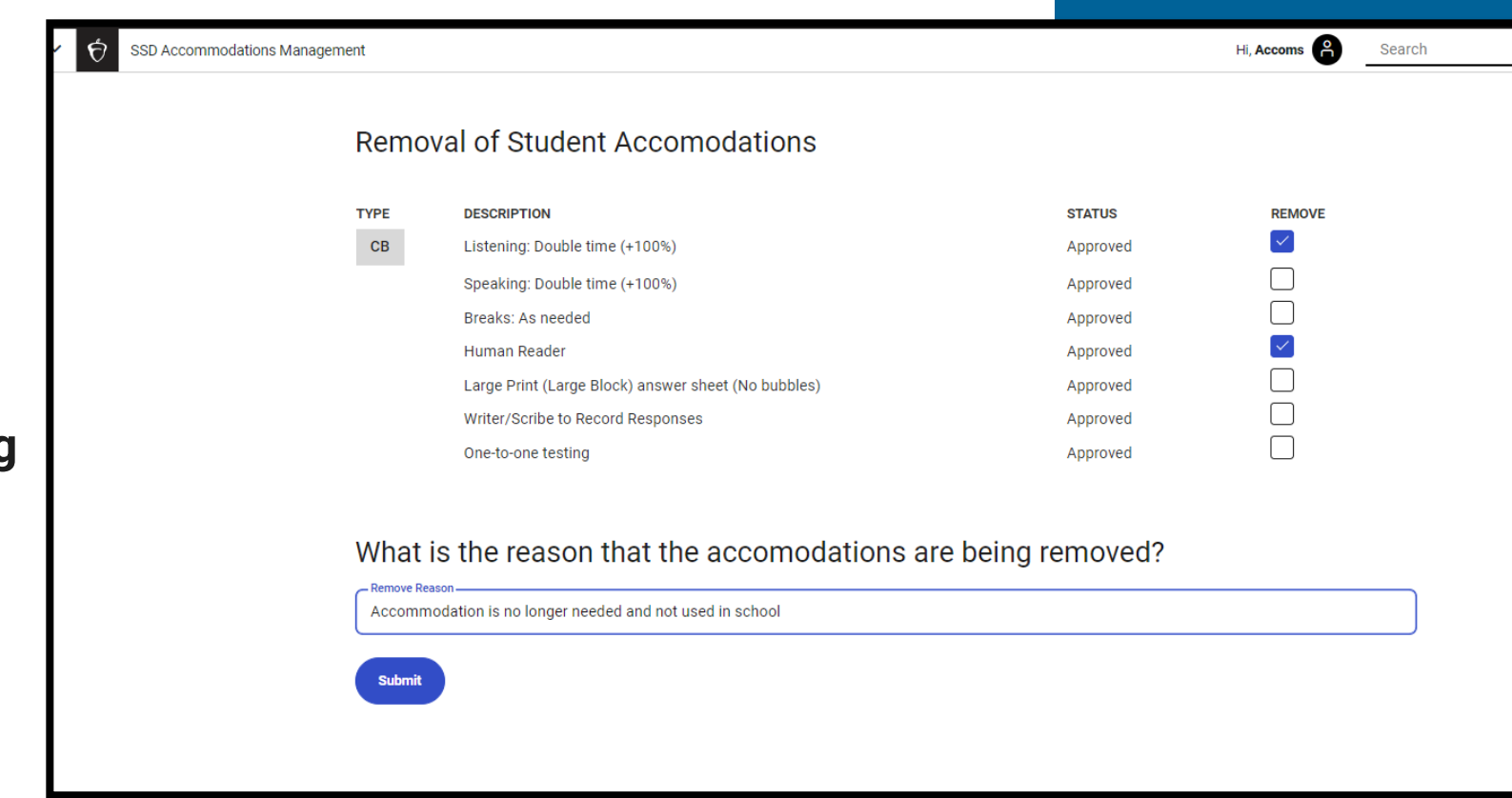

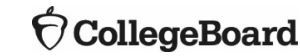

# Remove an Accommodation

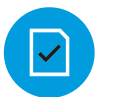

Go to the Student Profile

Complete the Remove Student Accommodation Form on the Profile Page

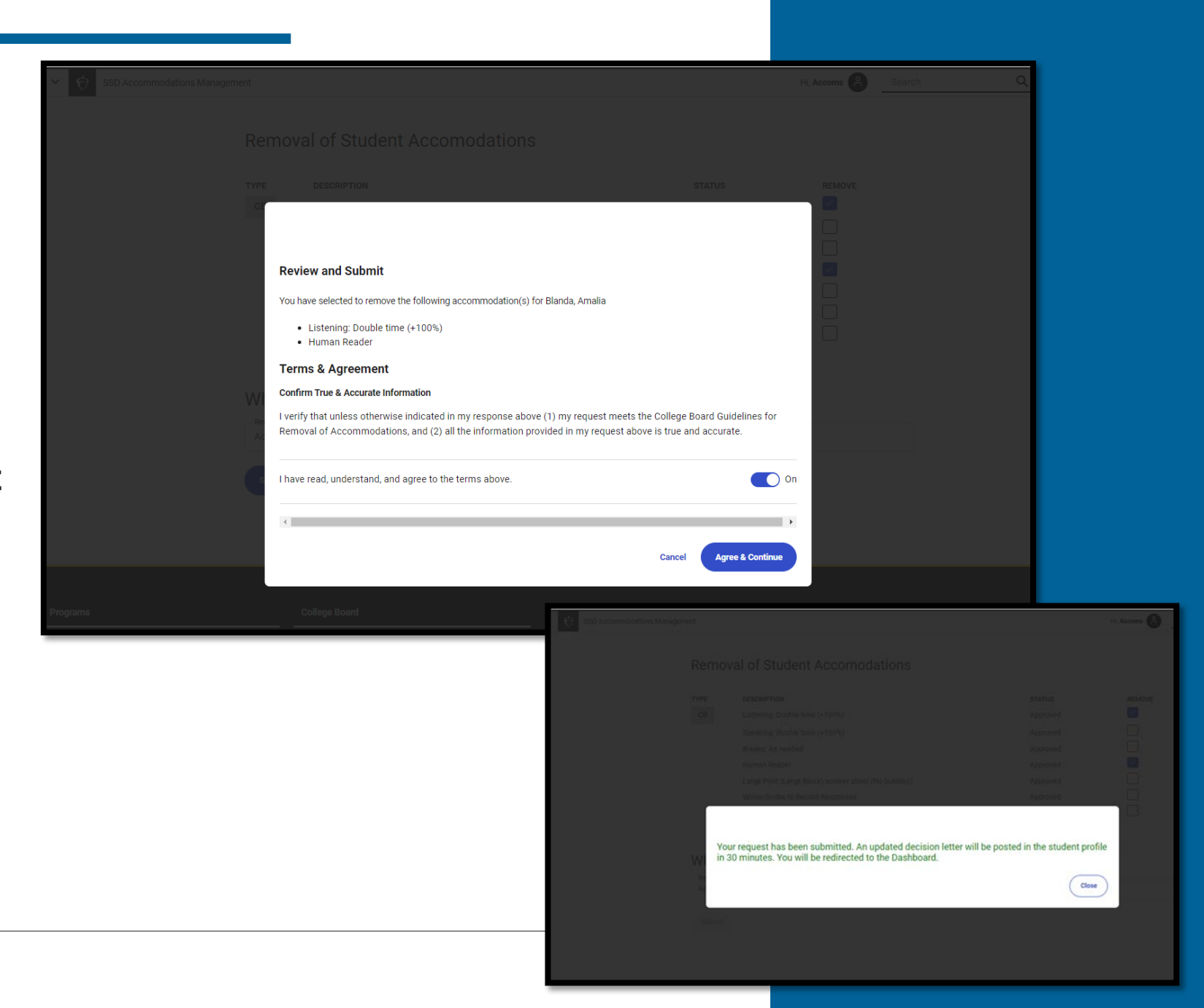